# Guida di installazione rapida

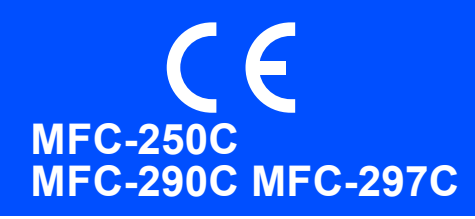

Prima di poter utilizzare l'apparecchio, leggere la presente Guida di installazione rapida per la corretta procedura di impostazione e di installazione.

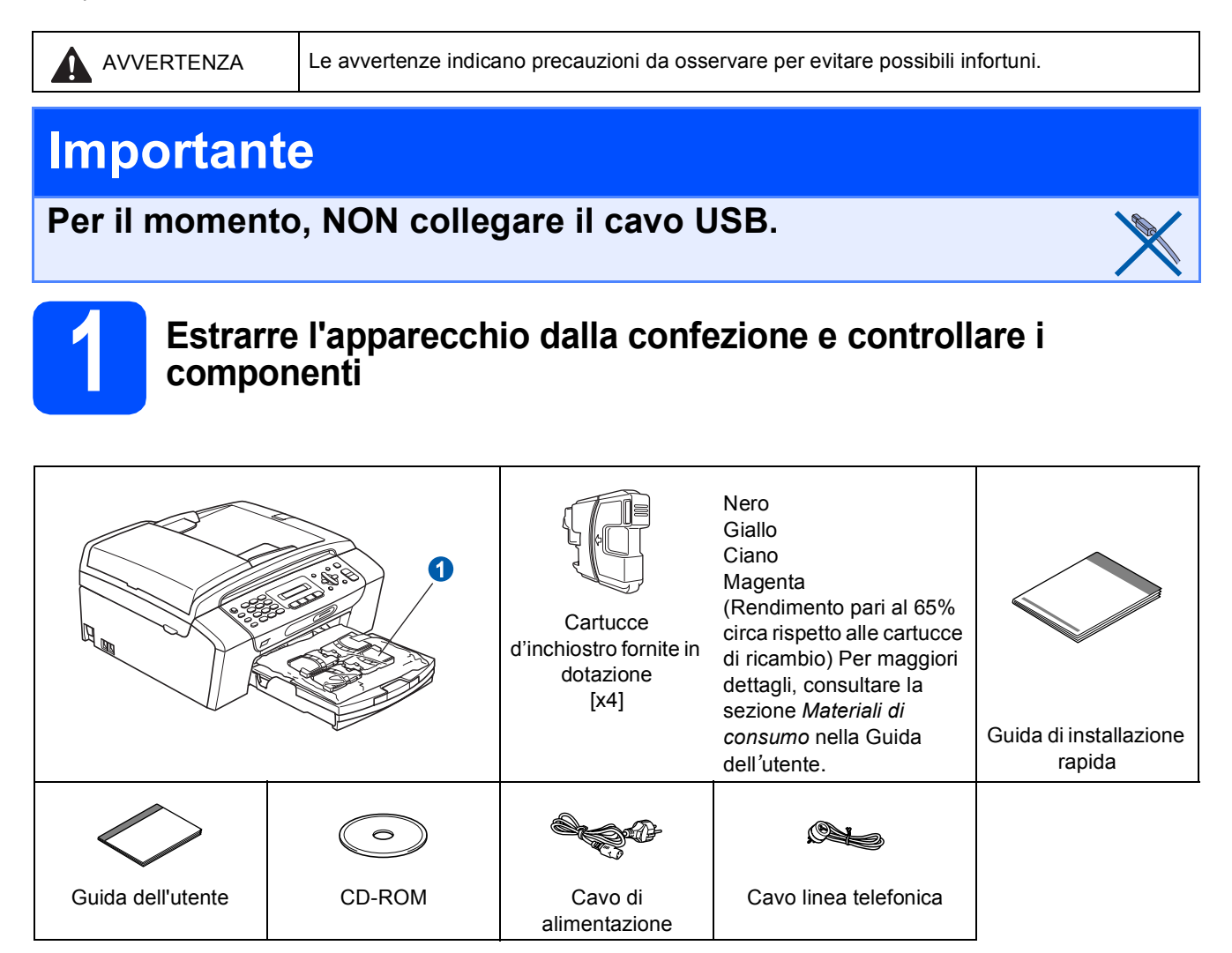

#### **AVVERTENZA**

La confezione dell'apparecchio contiene buste di plastica. Per evitare rischi di soffocamento, tenere queste buste lontano da neonati e bambini.

Le illustrazioni di questa Guida di installazione rapida si basano sul modello MFC-290C.

- Rimuovere il nastro e la pellicola di protezione che ricoprono il piano dello scanner.
- Rimuovere dal lato superiore del vassoio carta la busta di plastica (1) contenente le cartucce d'inchiostro.
- Controllare che siano presenti tutti i componenti.

#### 🖉 Nota

- I componenti inclusi nella confezione possono variare in base al Paese d'acquisto.
- Conservare tutti i materiali di imballaggio e la scatola nel caso in cui si debba spedire l'apparecchio.
- È necessario acquistare un cavo USB appropriato.

#### Cavo USB

Accertarsi di utilizzare un cavo USB 2.0 (tipo A/B) della lunghezza massima di 2 metri.

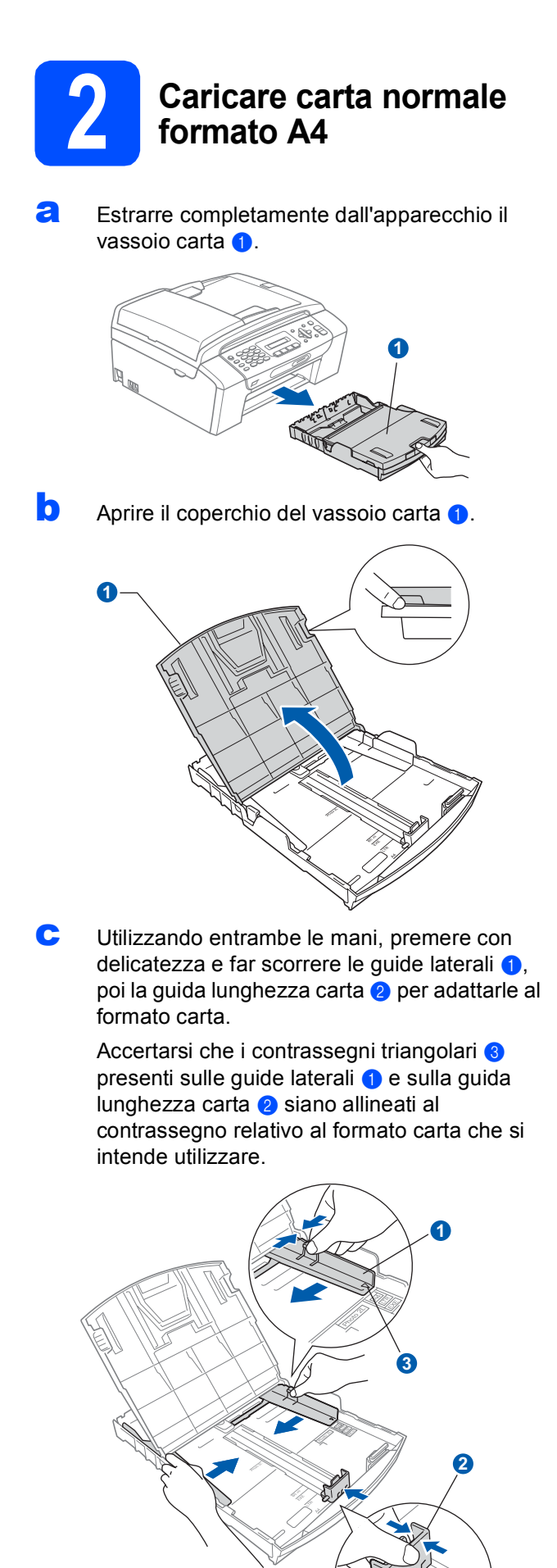

- Smuovere la risma di carta per evitare inceppamenti e problemi di alimentazione della carta.
- Collocare delicatamente la carta nel vassoio con il lato da stampare rivolto verso il basso, inserendo prima il bordo superiore. Accertarsi che la carta sia piana nel vassoio.

#### Importante

f

h

Non spingere eccessivamente la carta all'interno del vassoio.

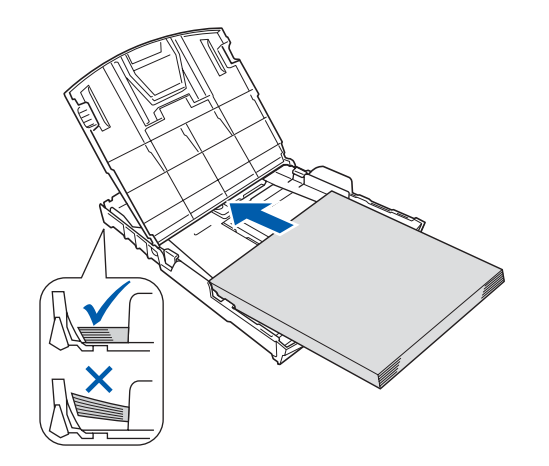

Accostare delicatamente le guide laterali alla carta utilizzando entrambe le mani. Accertarsi che le guide laterali tocchino il bordo della carta.

Chiudere il coperchio del vassoio carta 1.

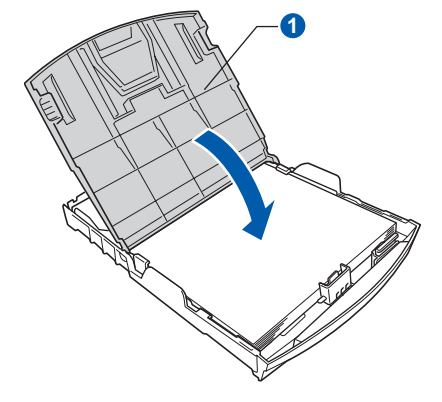

Reinserire *lentamente* il vassoio della carta nell'apparecchio fino in fondo.

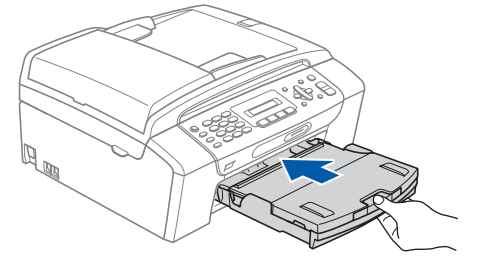

Tenendo il vassoio carta in posizione, estrarre il supporto carta 1 fino ad avvertire uno scatto, quindi aprire il supporto ribaltabile carta 2.

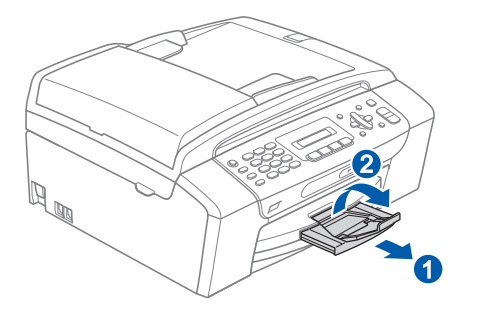

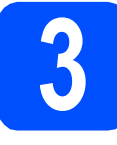

### Collegare il cavo di alimentazione e la linea telefonica

#### Importante

Per il momento, NON collegare il cavo USB.

**2** Collegare il cavo di alimentazione.

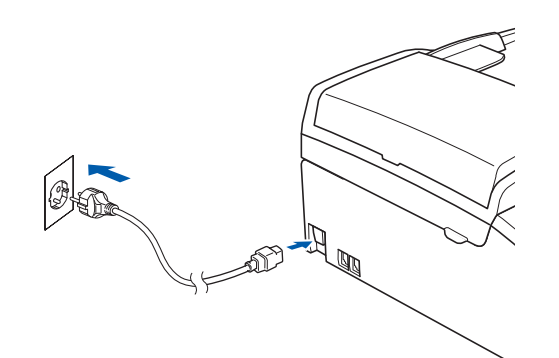

#### 

L'apparecchio deve essere dotato di spina con messa a terra.

 Collegare il cavo linea telefonica. Collegare un'estremità del cavo per la linea telefonica alla presa sull'apparecchio contrassegnata con LINE e l'altra estremità a una presa telefonica a muro.

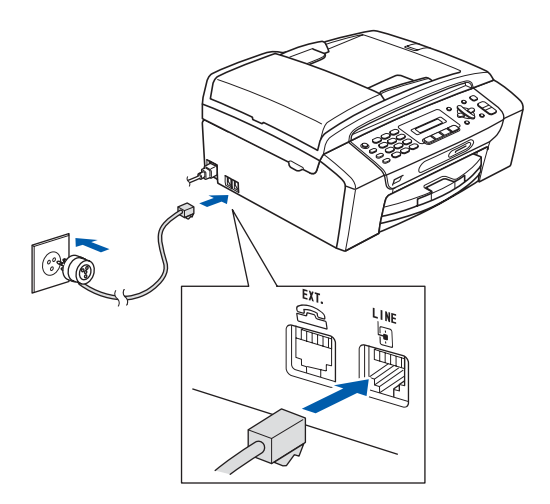

#### **AVVERTENZA**

L'apparecchio è collegato alla messa a terra tramite la presa di alimentazione. Pertanto, al momento di effettuare il collegamento dell'apparecchio alla linea telefonica, si raccomanda di tenere l'apparecchio collegato al cavo di alimentazione per proteggersi da eventuali correnti elettriche presenti nella rete telefonica. Allo stesso modo, per proteggersi quando si desidera spostare l'apparecchio, si consiglia di scollegare prima il cavo della linea telefonica e poi quello di alimentazione.

#### Importante

Il cavo telefonico DEVE essere collegato alla presa contrassegnata dall'indicazione LINE sull'apparecchio.

#### 🖉 Nota

Se si usa un telefono esterno collegato alla stessa linea telefonica, collegarlo come indicato di seguito.

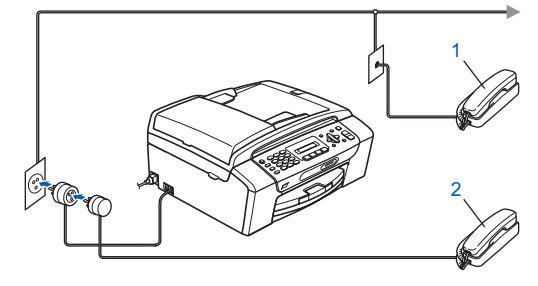

1 Telefono in derivazione

2 Telefono esterno

### 🖉 Nota

Q

Se si usa una segreteria telefonica esterna collegata alla stessa linea telefonica, collegarla come indicato di seguito.

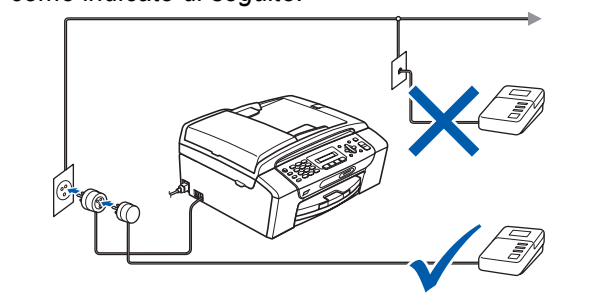

Impostare la modalità di ricezione su Tel./Segr. Est. in caso di uso di una segreteria telefonica esterna. Consultare la sezione Selezionare una Modalità di ricezione a pagina 7. Per maggiori dettagli, consultare la sezione Collegamento di una segreteria telefonica (TAD) esterna nel

Capitolo 7 della Guida dell'utente.

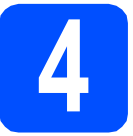

### Installare le cartucce d'inchiostro

#### **AVVERTENZA**

Se l'inchiostro dovesse venire a contatto con gli occhi, sciacquarli immediatamente con acqua e consultare un medico in caso di irritazione.

Verificare che l'apparecchio sia acceso.
 Sul display appare:

Ness. Cartuccia

Aprire il coperchio delle cartucce d'inchiostro 1.

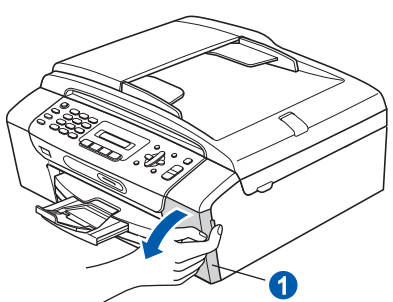

C Rimuovere l'elemento di protezione di colore verde 1.

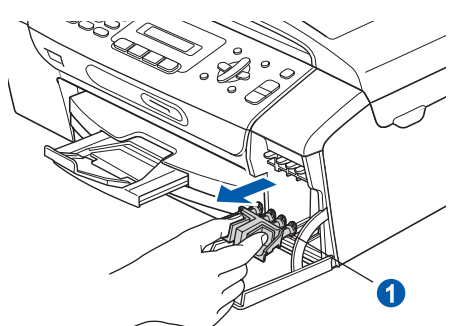

### 🖉 Nota

Non gettare l'elemento di protezione verde. Questo sarà necessario in caso di trasporto dell'apparecchio.

C Estrarre la cartuccia d'inchiostro dalla confezione.

Per aprire la chiusura sottovuoto, ruotare in senso orario la manopola verde situata sul coperchio di protezione giallo fino ad avvertire uno scatto, quindi rimuovere il coperchio 1.

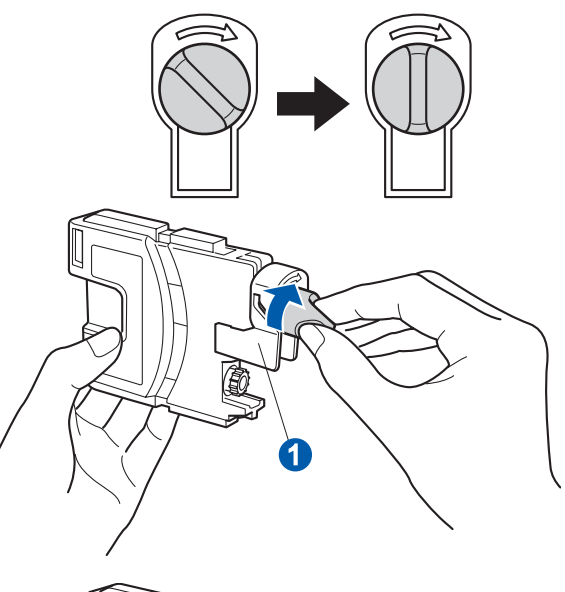

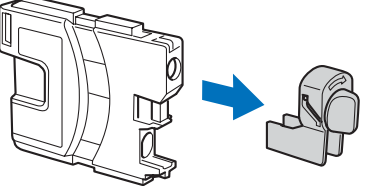

Avere cura di far corrispondere il colore della leva 1 al colore della cartuccia 2, come mostrato nella seguente figura.

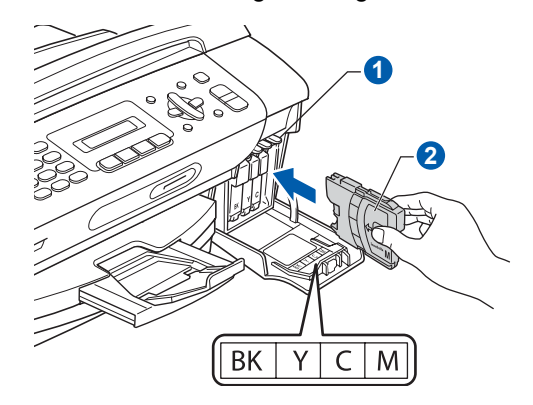

g

f

Inserire tutte le cartucce d'inchiostro nella direzione indicata dalla freccia sull'etichetta.

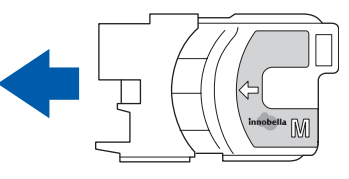

Spingere delicatamente la cartuccia d'inchiostro fino ad avvertire uno scatto. Dopo aver installato tutte le cartucce, chiudere il coperchio delle cartucce d'inchiostro.

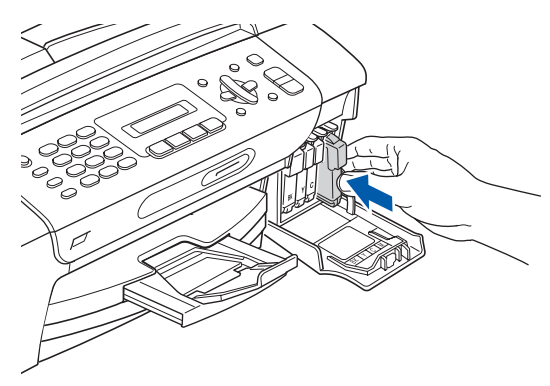

#### 🖉 Nota

L'apparecchio prepara per la stampa il sistema dei tubi dell'inchiostro. Questo processo richiede 4 minuti circa. Non spegnere l'apparecchio.

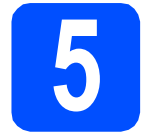

# Verificare la qualità di stampa

Una volta terminato il processo di preparazione, il display visualizza il seguente messaggio

Inserire carta

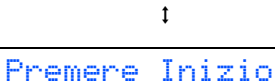

Premere Inizio Colore.

 Controllare la qualità dei quattro blocchi di colore 1 stampati sul foglio. (nero/giallo/ciano/magenta)

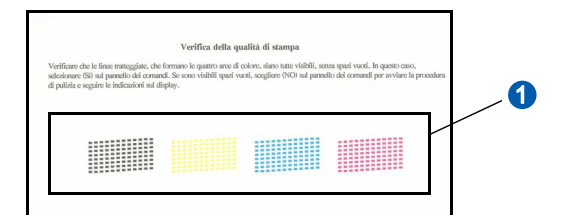

 Se tutte le linee sono chiare e visibili, premere
 1 (Si) sulla tastiera per terminare la verifica della qualità di stampa.

ΟK

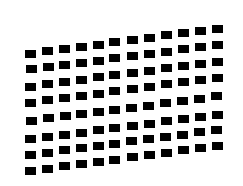

Se alcune lineette risultano mancanti, premere  $2 (N_{O})$  sulla tastiera e passare al punto d.

Scadente

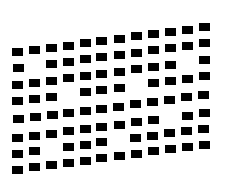

d

e

Il messaggio sul display chiede se la qualità di stampa è soddisfacente per il nero e il colore. Premere 1 (Si) o 2 (No) sulla tastiera.

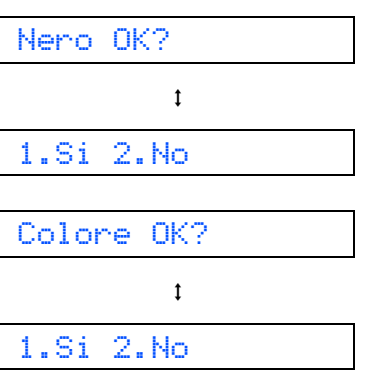

Dopo aver premuto 1 (Si) o 2 (No) sia per il bianco e nero sia per il colore, sul display viene visualizzato:

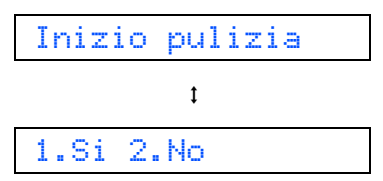

- Premere 1 (Si), l'apparecchio avvia il ciclo di pulizia delle cartucce dei colori.
- Al termine del ciclo di pulizia, premere Inizio Colore. L'apparecchio stampa nuovamente la pagina di verifica della qualità di stampa. Tornare al punto **b**.

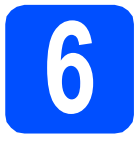

### Selezionare una Modalità di ricezione

Sono disponibili quattro modalità di ricezione: Solo fax, Fax/Tel, Manuale e Tel./Segr. Est.

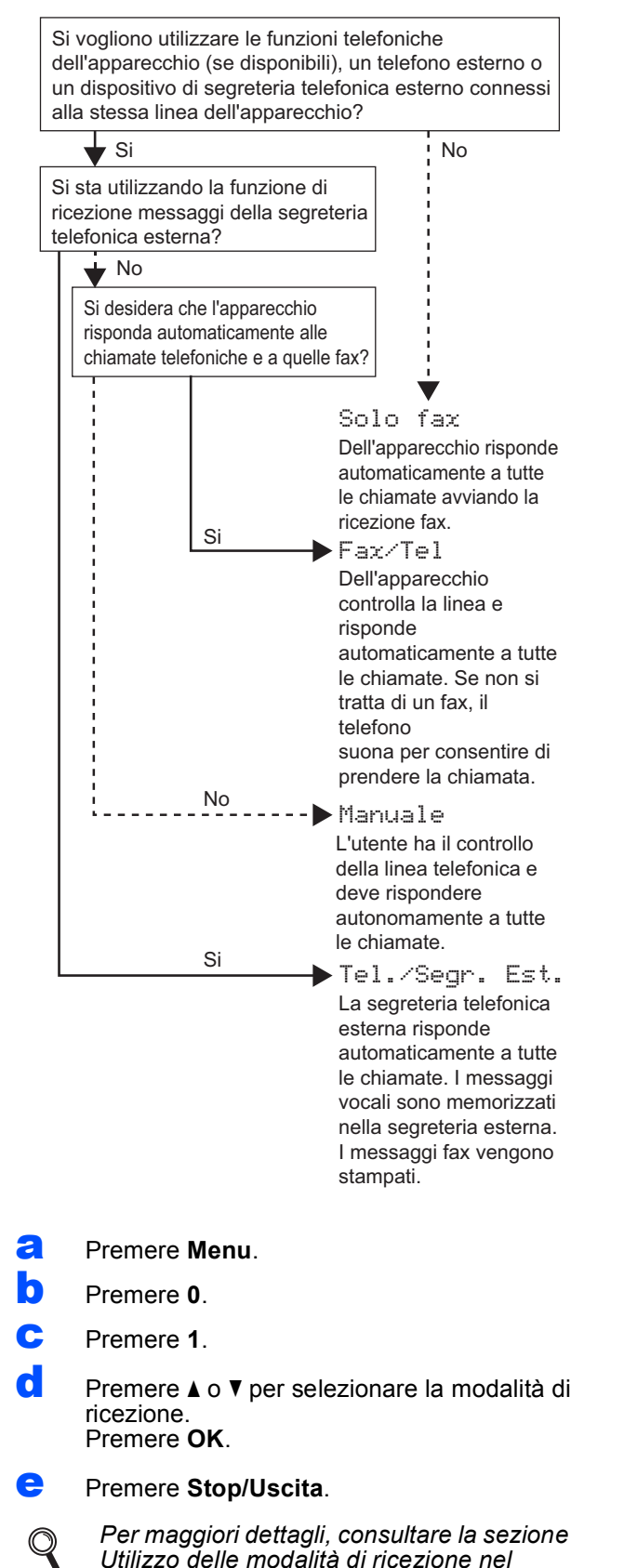

Capitolo 6 della Guida dell'utente.

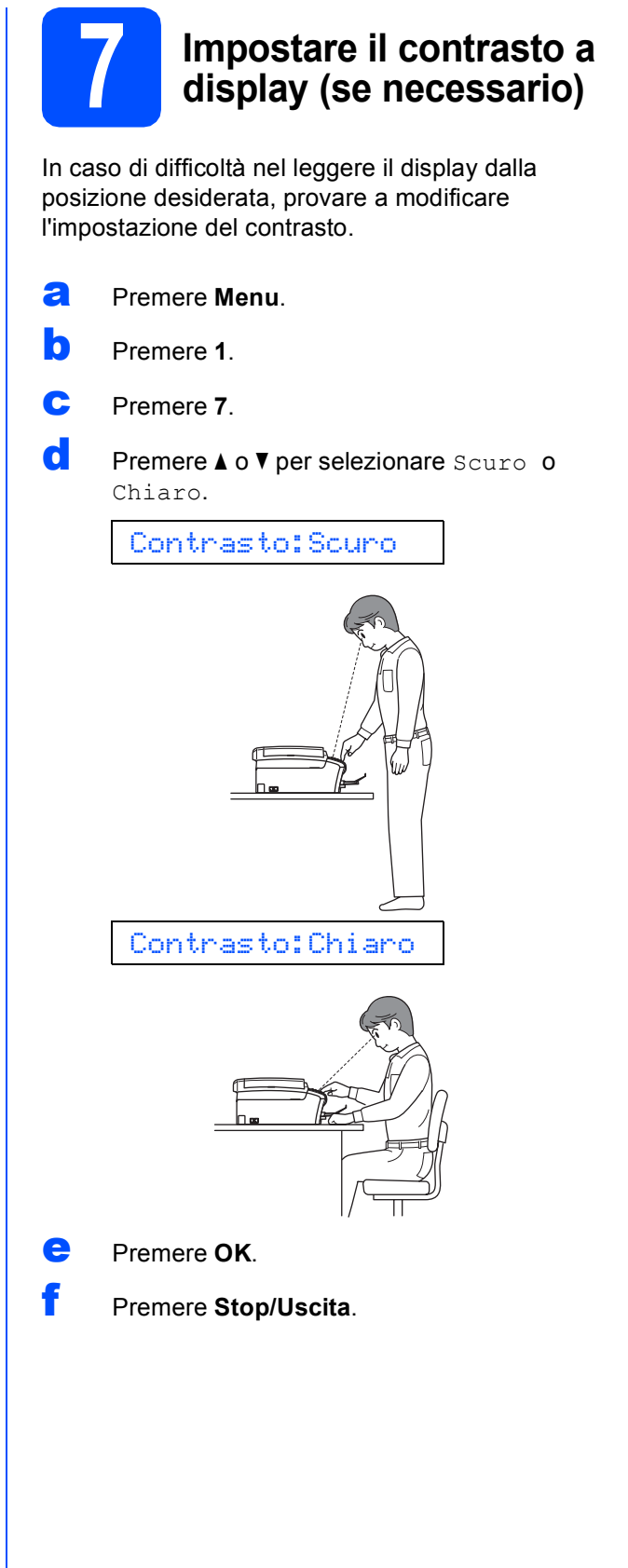

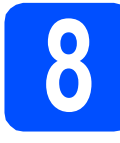

# Impostare data e ora

L'apparecchio visualizza la data e l'ora; inoltre, se viene impostato l'identificativo, questo verrà aggiunto a ogni fax inviato.

| a | Premere | Menu |
|---|---------|------|
|---|---------|------|

- Premere 0.
- C Premere 2.
- Inserire le ultime due cifre dell'anno mediante la tastiera, quindi premere **OK**.

#### Anno:2008

(ad esempio, immettere **0 8** per l'anno 2008.)

- Ripetere la procedura per il mese e l'anno e per le ore e i minuti (formato 24 ore).
- Premere Stop/Uscita.

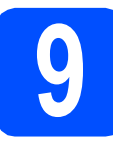

# Immettere le informazioni personali (identificativo)

È opportuno memorizzare il proprio nome e numero di fax affinché vengano stampati su tutte le pagine dei fax inviati.

- **2** Premere **Menu**.
- Premere 0.
- C Premere 3.
- **C** Inserire il numero di fax (massimo 20 cifre) mediante la tastiera, quindi premere **OK**. Per inserire il segno "+" del codice internazionale, premere \*. Ad esempio, per inserire il prefisso del Regno Unito "+44", premere \*, **4**, **4**, seguito dal resto del numero.
- C Inserire il proprio nome (massimo 20 caratteri) mediante la tastiera, quindi premere **OK**.

#### 🖉 Nota

- Per inserire il nome, fare riferimento alla seguente tabella.
- Per digitare un carattere assegnato allo stesso tasto del carattere precedente, premere > per spostare il cursore verso destra.
- Per modificare una lettera inserita per errore, premere ◀ o ▶ per spostare il cursore sul carattere errato, quindi premere Cancella/Indietro.

| Premere<br>il tasto | Una<br>volta | Due<br>volte | Tre<br>volte | Quattro<br>volte |
|---------------------|--------------|--------------|--------------|------------------|
| 2                   | A            | В            | С            | 2                |
| 3                   | D            | E            | F            | 3                |
| 4                   | G            | Н            | I            | 4                |
| 5                   | J            | К            | L            | 5                |
| 6                   | М            | N            | 0            | 6                |
| 7                   | Р            | Q            | R            | S                |
| 8                   | Т            | U            | V            | 8                |
| 9                   | W            | Х            | Y            | Z                |

#### Premere Stop/Uscita.

#### 🖉 Nota

Se in caso di errore si desidera ricominciare la procedura dall'inizio, premere **Stop/Uscita** e tornare al punto **a**.

Per maggiori dettagli, consultare la sezione Immissione di testo nell'Appendice C della Guida dell'utente.

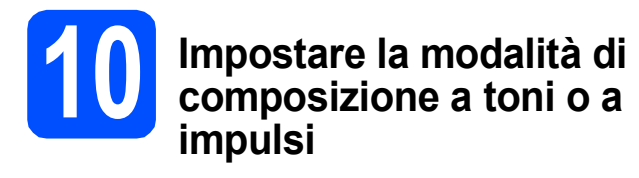

L'apparecchio è impostato per il servizio di composizione a toni. In caso di servizio di composizione a impulsi (disco combinatore), è necessario modificare la modalità di composizione.

- Premere **0**.
- C Premere 4.
- C Premere ▲ o ▼ per selezionare Impulsi (oppure Toni). Premere OK.
- C Premere Stop/Uscita.

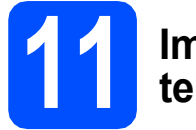

### Impostare il tipo di linea telefonica

Se si esegue il collegamento dell'apparecchio a una linea dotata di PBX o ISDN per l'invio e la ricezione di fax, è necessario modificare di conseguenza il tipo di linea telefonica, completando la procedura seguente.

- Premere Menu.
- Premere 0.
- C Premere 6.
- C Premere ▲ o ▼ per selezionare Normale, PBX o ISDN. Premere OK.
- C Premere Stop/Uscita.

#### **PBX e TRANSFER**

L'apparecchio è impostato inizialmente su Normale, ciò ne consente il collegamento a una linea PSTN (Rete linee telefoniche pubbliche) standard. Tuttavia, molti uffici utilizzano un centralino telefonico automatico privato o PBX. L'apparecchio può essere collegato alla maggior parte dei PBX in commercio. La funzione di richiamata dell'apparecchio supporta solo la ricomposizione del numero dopo un intervallo predefinito (TBR). La funzione TBR è attiva con la maggior parte dei sistemi PBX permettendo di accedere a una linea esterna o di inviare una chiamata a un altro interno. Questa funzione è attiva solo premendo il tasto **Tel/R**. Per gli utenti Windows<sup>®</sup>:

Andare a

pagina 10

Per gli utenti Mac OS<sup>®</sup>:

Andare a

pagina 14

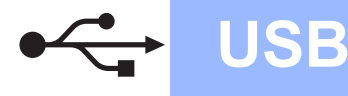

# Per gli utenti che utilizzano un cavo di interfaccia USB (Windows<sup>®</sup> 2000 Professional/XP/XP Professional x64 Edition/ Windows Vista<sup>®</sup>)

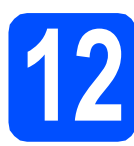

# Prima dell'installazione

Verificare che il computer sia acceso e di aver eseguito l'accesso come amministratore.

#### Importante

- Per il momento, NON collegare il cavo di interfaccia USB.
- Se vi sono programmi in esecuzione, chiuderli.
- Controllare che non siano inserite schede di memoria né unità di memoria flash USB.
- Le schermate possono variare in base al sistema operativo in uso.
- II CD-ROM in dotazione include ScanSoft<sup>™</sup> PaperPort<sup>™</sup> 11SE. Questo software supporta solo Windows<sup>®</sup> 2000 (SP4 o versione successiva), XP (SP2 o versione successiva), XP Professional x64 Edition e Windows Vista<sup>®</sup> Prima di installare MFL-Pro Suite, aggiornare Windows<sup>®</sup> con il

Service Pack più recente.

Scollegare l'apparecchio dalla presa elettrica e dal computer, se è stato già collegato un cavo di interfaccia.

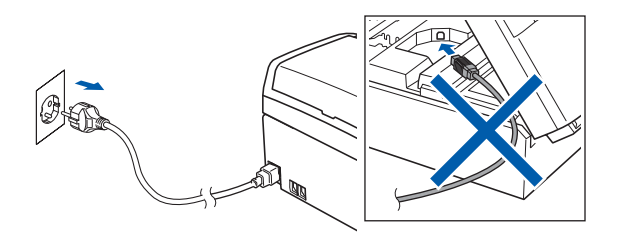

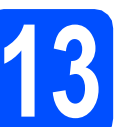

# Installare MFL-Pro Suite

Inserire nell'unità CD-ROM il CD-ROM fornito in dotazione. Se viene visualizzata una schermata con il nome del modello, selezionare l'apparecchio in uso. Se viene visualizzata una schermata di selezione della lingua, selezionare la lingua desiderata.

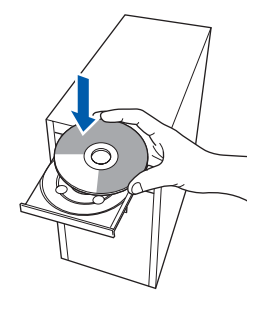

### 🖉 Nota

Se la schermata Brother non viene visualizzata automaticamente, aprire **Risorse del computer** (**Computer**), fare doppio clic sull'icona del CD-ROM, quindi fare doppio clic su start.exe.

Viene visualizzato il menu principale del CD-ROM. Fare clic su **Installazione MFL-Pro Suite**.

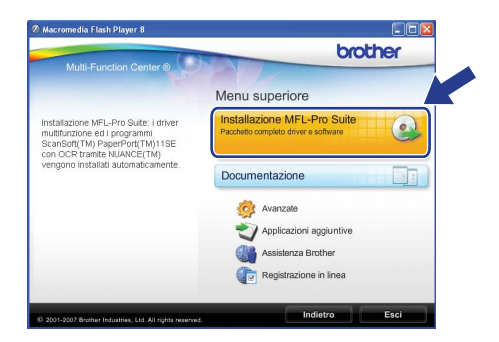

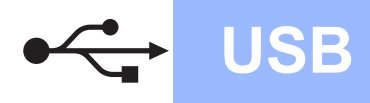

# Windows<sup>®</sup>

#### 🖉 Nota

Se appare questa schermata, fare clic su **OK** e riavviare il computer.

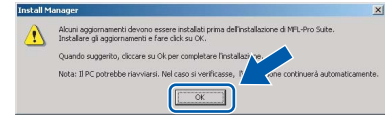

- Se l'installazione non prosegue automaticamente, aprire nuovamente il menu principale, estraendo e poi reinserendo il CD-ROM oppure fare doppio clic sul programma **start.exe** nella cartella principale, quindi continuare dal punto **b** per installare MFL-Pro Suite.
- Per Windows Vista<sup>®</sup>, quando appare la schermata Controllo dell'account utente, fare clic su Consenti.

| tilizzare il pro<br>ovenienza.          | gramma esclusivamente se lo si è già utilizzato in precedenza o se ne conosce la         |   |
|-----------------------------------------|------------------------------------------------------------------------------------------|---|
|                                         | InstallManager.exe<br>Autore non identificato                                            |   |
| Annul La prove                          | a<br>nienza o lo scopo di questo programma sono sy cuti.                                 |   |
| <ul> <li>Conse<br/>Il progra</li> </ul> | nti<br>mma è attendibile. La provenienza è nota ed è già stato utilizzato in precedenza. | ) |
| Dettagli                                |                                                                                          | 1 |

C Quando viene visualizzata la finestra del Contratto di licenza di ScanSoft™ PaperPort™ 11SE, fare clic su Sì per accettare i termini del Contratto di licenza del software.

| aperPort(TM) 11SE                                                                                                    |   |
|----------------------------------------------------------------------------------------------------|---|
| Contratto di licenza                                                                                                    |   |
| Leggere attentamente il seguente contratto di licenza.                                                                                                    |   |
| Premere PGGIÙ per visualizzare il resto del contratto.                                                                                                    |   |
| Nuance Communications, Inc.                                                                                                    | ^ |
| Contratto di licenza per l'utente finale                                                                                                    |   |
| Il software e i material (conti nell'ambito del presente contratto sono concessi in licenza<br>d'uso, non venduti, e disponibi por futizzo solo ne termini di queto contratto di cenza<br>leggere alteritamente il presente controlto. Lo scanarentori. Instalazione la conta o<br>comunge l'utilizzo del software implicano l'accettazione dei termine delle condizioni<br>propriati nel presente constitui da parte del futente, che diversa un contrattario a utili gli | × |
| Si accettano i termini del contratto di licenza sopra riportal? Se si sceglie No, l'installazione<br>verà interrotta. Per installare "PaperPort[TM] 11SE", è necessario accettare questo Arte                                                                                                    |   |
|                                                                                                    | , |

- C Viene avviata automaticamente l'installazione di ScanSoft™ PaperPort™ 11SE, seguita dall'installazione di MFL-Pro Suite.
- Quando viene visualizzata la finestra del Contratto di licenza software di Brother MFL-Pro Suite, fare clic su Sì per accettare i termini del Contratto di licenza software.

| rother MFL-Pro Suite Installazione                                                                                                    |   |
|----------------------------------------------------------------------------------------------------|---|
| Contratto di licenza<br>Leggere attentamente il seguente contratto di licenza.                                                                                                    |   |
| Premere PGGIÙ per visualizzare il resto del contratto.                                                                                                    |   |
| Execute di forecca per l'anteri inde per 2017 UMEE Boute IMPOTIANTS<br>ECRETER TITTE AMENTE i giane non sonta di concepte ribue hala<br>(Controllo 1 en controllo legale to Tulene e Biothe Iniciates, Lui (Biother) che<br>regola futizza di concepte Divert che van intalato premetto 111 Tim quate fanza di<br>dalago 150FWARE"; Premetto 111 Unete accetta di esses legalerente vincolato<br>dal termito qi ausci charlas Guados Linterio na conti literario di queso Cataluo<br>Iniciates di concepte di apporte della della della della della della della della della della della<br>Inferenza di 201FWARE"; premetti ca patelo Centorio di cenza nochore norte,<br>quardo Li contello controle, i la pipoti cui ci coltivore intermenziato. | < |
| Si accettano i termini del contratto di licenza sopra ripotati? Se si socigie No., Installazione<br>venià interritta. Per instalare Biother MELPio Sulle, e necessario accettere quanto contratt<br>rattificio                                                                                                    |   |

Selezionare **Standard**, quindi fare clic su **Avanti**. L'installazione prosegue.

f

g

| ipo di Impostazio                           | ne                                                                                    |
|---------------------------------------------|---------------------------------------------------------------------------------------|
| Scegliun tipo imp<br>Seleziona il tipo di i | ostazione.<br>mpostazione preferita                                                   |
| ⊙ Standard                                  | Il programma installerà le opzioni più comuni.<br>Raccomandata.                       |
| O Custom                                    | E' possibile selecionare la opzioni da installare.<br>Raccomandata per utenti espeti. |
|                                             |                                                                                       |
|                                             | < <u>Indietro</u> Annula                                                              |

Quando viene visualizzata questa schermata, passare al punto successivo.

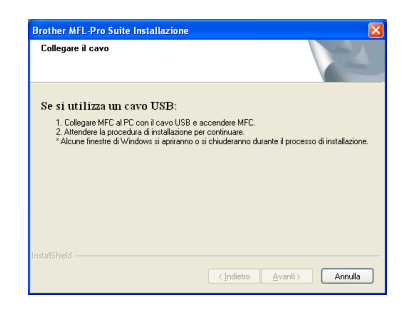

Windows<sup>®</sup> Macintosh<sup>®</sup> USB

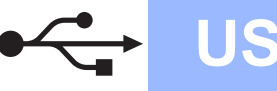

# USB

# Windows®

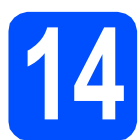

# Collegare il cavo USB

#### Importante

- NON collegare l'apparecchio a una porta USB della tastiera o a un hub USB non alimentato.
- Collegare l'apparecchio direttamente al computer.
- Con entrambe le mani, utilizzare le linguette in plastica poste ai lati dell'apparecchio per sollevare il coperchio dello scanner fino a farlo scattare nella posizione di apertura.

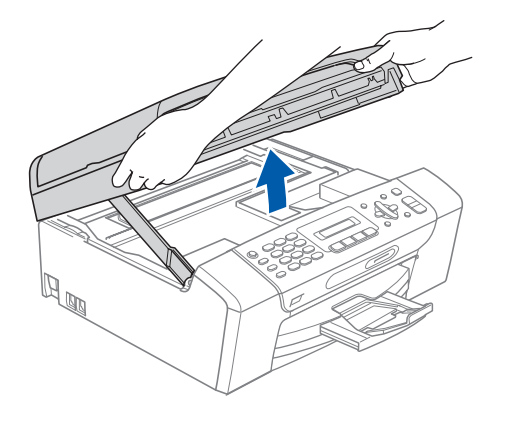

Collegare il cavo USB al connettore USB contrassegnato con il simbolo 🕂. Il connettore USB si trova all'interno dell'apparecchio, come illustrato qui di seguito.

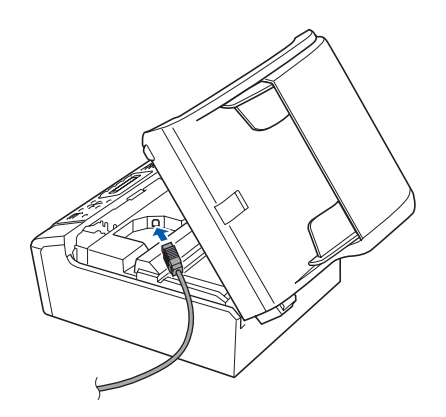

C Prestando la dovuta attenzione, far passare il cavo USB nella canalina come mostrato di seguito, disponendo il cavo intorno e verso il lato posteriore dell'apparecchio. Quindi, collegare il cavo al computer.

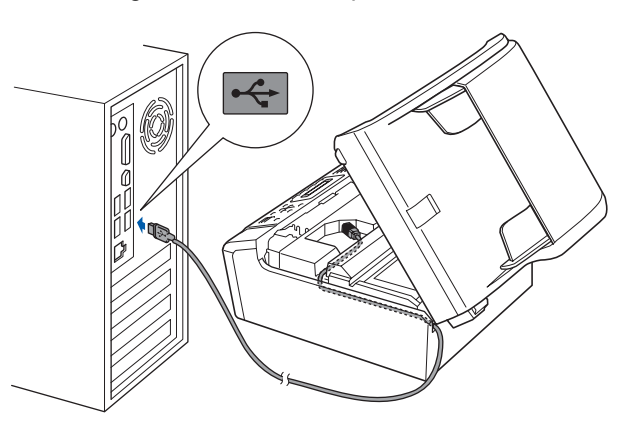

#### Importante

Accertarsi che il cavo non impedisca al coperchio di chiudersi per evitare che si verifichino errori.

d

Sollevare il coperchio dello scanner per togliere il blocco 1. Spingere delicatamente verso il basso il supporto del coperchio dello scanner 2 e chiudere il coperchio 3.

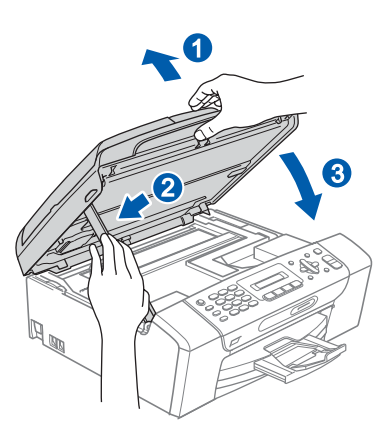

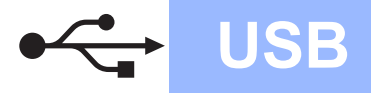

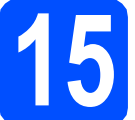

## Collegare il cavo di alimentazione

Collegare il cavo di alimentazione.
 L'installazione prosegue automaticamente.

Le schermate di installazione vengono visualizzate in sequenza.

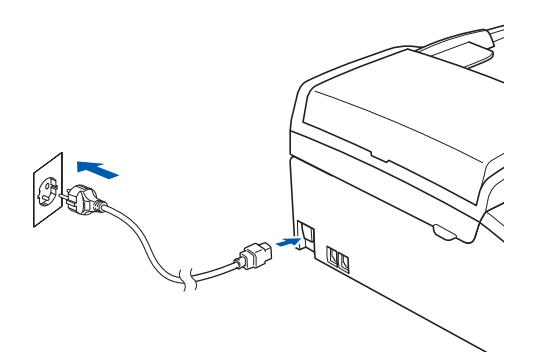

#### Importante

NON cancellare nessuna delle schermate durante l'installazione. La visualizzazione di tutte le schermate può richiedere alcuni istanti.

#### 🖉 Nota

Per Windows Vista<sup>®</sup>, quando appare questa schermata fare clic sulla casella di spunta e quindi su **Installa** per completare correttamente l'installazione.

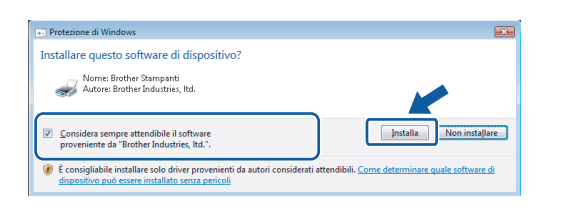

b

Quando viene visualizzata la schermata **Registrazione in linea**, effettuare una selezione e seguire le istruzioni visualizzate sullo schermo.

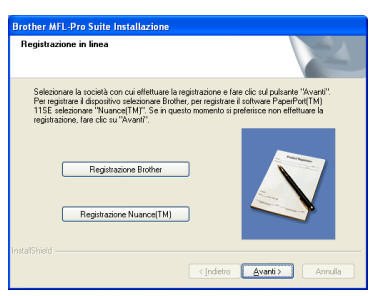

# 16

# Completare l'operazione e riavviare

Fare clic su Fine per riavviare il computer. Una volta riavviato il computer, è necessario eseguire l'accesso come amministratore.

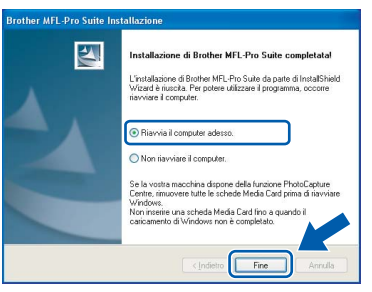

#### 🖉 Nota

Se durante l'installazione del software viene visualizzato un messaggio di errore, eseguire il programma di **Diagnostica installazione** situato in **start/Tutti i programmi/Brother/MFC-XXXX** (dove MFC-XXXX rappresenta il nome del modello in uso).

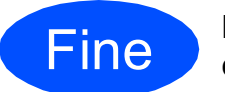

L'installazione è completa.

Andare a

Passare all'installazione delle applicazioni opzionali a pagina 17.

USB

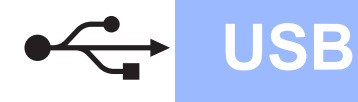

# Per gli utenti che utilizzano un cavo di interfaccia USB (Mac OS<sup>®</sup> X 10.2.4 o versione successiva)

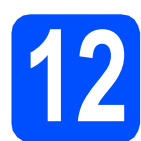

### Prima dell'installazione

Accertarsi che l'apparecchio sia collegato alla rete elettrica e che il Macintosh<sup>®</sup> sia acceso.
 È necessario eseguire l'accesso come amministratore.

#### Importante

- Per gli utenti delle versioni di Mac OS<sup>®</sup> X da 10.2.0 a 10.2.3 è richiesto l'aggiornamento a Mac OS<sup>®</sup> X 10.2.4 o versione successiva (per ottenere informazioni aggiornate su Mac OS<sup>®</sup> X, visitare il sito <u>http://solutions.brother.com/</u>).
- Controllare che non siano inserite schede di memoria né unità di memoria flash USB.

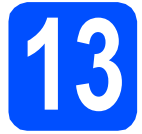

# Collegare il cavo USB

#### Importante

- NON collegare l'apparecchio a una porta USB della tastiera o a un hub USB non alimentato.
- Collegare l'apparecchio direttamente al Macintosh<sup>®</sup>.
- Con entrambe le mani, utilizzare le linguette in plastica poste ai lati dell'apparecchio per sollevare il coperchio dello scanner fino a farlo scattare nella posizione di apertura.

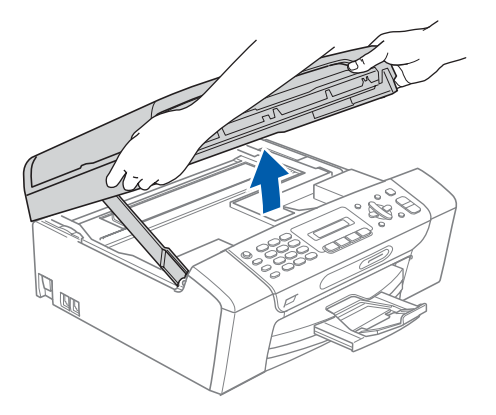

Collegare il cavo USB al connettore USB contrassegnato con il simbolo — Il connettore USB si trova all'interno dell'apparecchio, come illustrato qui di seguito.

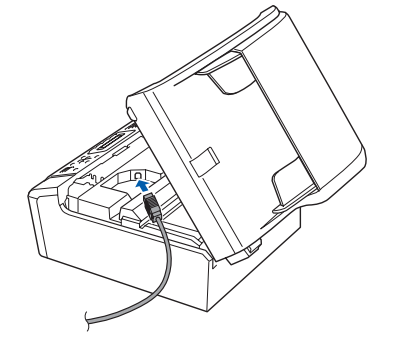

Prestando la dovuta attenzione, far passare il cavo USB nella canalina come mostrato di seguito, disponendo il cavo intorno e verso il lato posteriore dell'apparecchio. Quindi, collegare il cavo al Macintosh<sup>®</sup>.

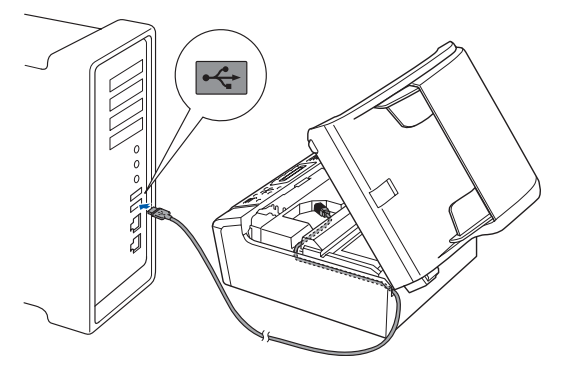

#### Importante

Accertarsi che il cavo non impedisca al coperchio di chiudersi per evitare che si verifichino errori.

 Sollevare il coperchio dello scanner per togliere il blocco 1.
 Spingere delicatamente verso il basso il supporto del coperchio dello scanner 2 e chiudere il coperchio 3.

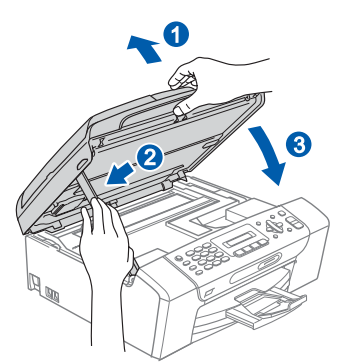

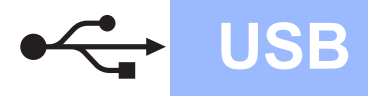

# **Macintosh<sup>®</sup>**

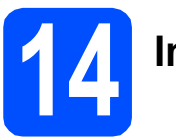

# **Installare MFL-Pro Suite**

а Inserire nell'unità CD-ROM il CD-ROM fornito in dotazione.

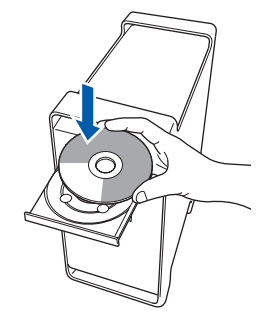

b Fare doppio clic sull'icona Start Here OSX per l'installazione.

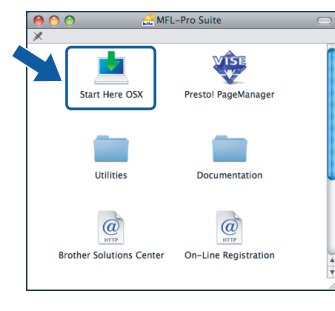

### 🖉 Nota

Attendere alcuni secondi per l'installazione del software. Dopo l'installazione, fare clic su Riavvia per completare l'installazione del software.

С Il software Brother ricercherà il dispositivo Brother. Durante questo periodo appare la seguente schermata.

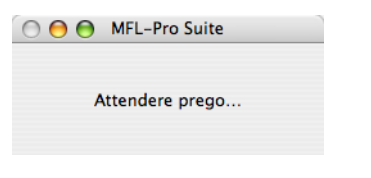

d Quando appare questa schermata, fare clic su OK.

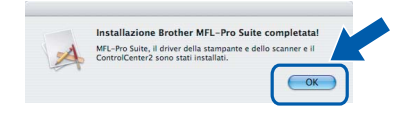

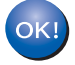

Per Mac OS<sup>®</sup> X 10.3.x o versione successiva, l'installazione di MFL-Pro Suite è completa. Passare al punto **15** a pagina 16.

e Per gli utenti delle versioni Mac OS® X da 10.2.4 a 10.2.8, fare clic su Aggiungi.

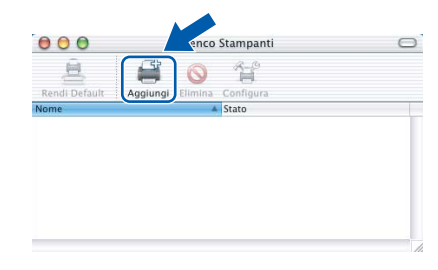

#### Selezionare USB.

f

g

h

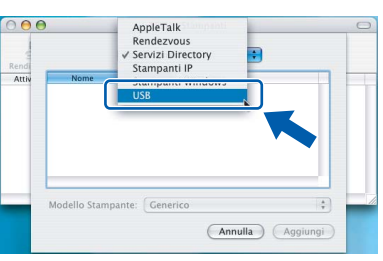

Selezionare XXX-XXXX (dove XXX-XXXX è il nome del modello in uso), quindi fare clic su Aggiungi.

|              | Elenco Stampanti            | $\bigcirc$ |
|--------------|-----------------------------|------------|
| Rendi Defaul | USB                         |            |
| Attiva Nor   | XXX-XXXX Brother Ink        |            |
|              |                             |            |
|              | Modello Stampante: Generico |            |

Fare clic su Centro Stampa, quindi su Esci da Centro Stampa.

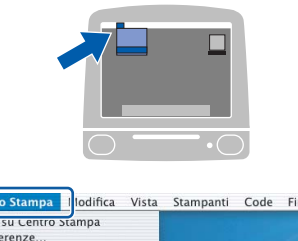

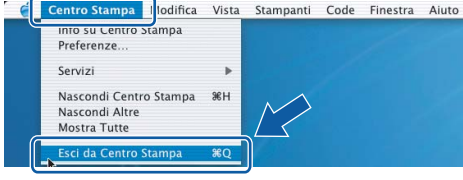

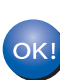

L'installazione di MFL-Pro Suite è completa. Passare al punto **15** a pagina 16.

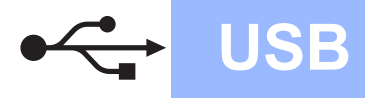

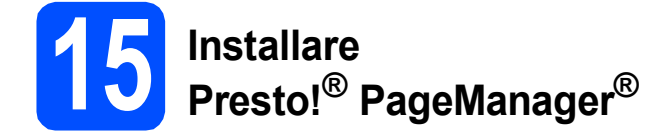

L'installazione di Presto!<sup>®</sup> PageManager<sup>®</sup> consente di dotare Brother ControlCenter2 della funzionalità di riconoscimento ottico dei caratteri (OCR). Presto!<sup>®</sup> PageManager<sup>®</sup> consente di acquisire, condividere e organizzare facilmente foto e documenti.

Fare doppio clic sull'icona di Presto! PageManager e seguire le istruzioni visualizzate sullo schermo.

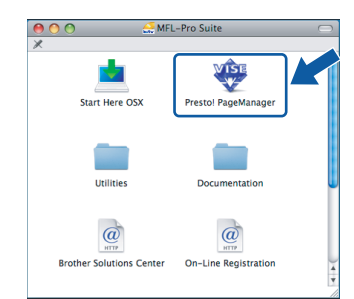

Per gli utenti delle versioni di Mac OS<sup>®</sup> X da 10.2.4 a 10.3.8 quando viene visualizzata questa schermata, fare clic su **Vai** per scaricare il software dal sito web Brother Solutions Center.

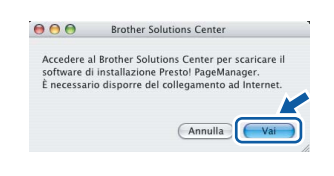

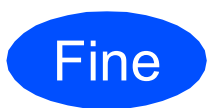

L'installazione è completa.

Windows<sup>®</sup>

# Installare FaceFilter Studio di Reallusion, Inc.

FaceFilter Studio è un'applicazione di facile utilizzo per la stampa di foto senza bordi. FaceFilter Studio consente inoltre di modificare i dati delle foto e applicare effetti, quali ad esempio la riduzione degli occhi rossi e il miglioramento delle tonalità della pelle.

#### Importante

- L'apparecchio deve essere acceso e collegato al computer.
- Il computer deve essere collegato a Internet.
- Aprire nuovamente il menu principale estraendo e reinserendo il CD-ROM oppure facendo doppio clic sul file start.exe dalla cartella principale.
- Viene visualizzato il menu principale del CD-ROM. Scegliere la lingua, quindi fare clic su Applicazioni aggiuntive.

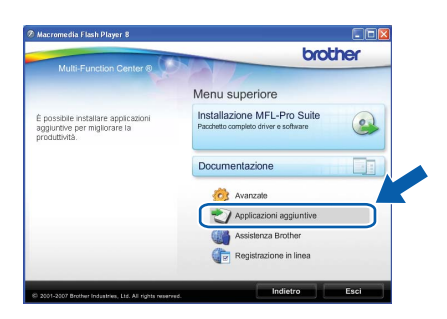

**C** Fare clic sul pulsante **FaceFilter Studio** per avviare l'installazione.

| romedia Flash Player 8                                                                                                    |                          |
|----------------------------------------------------------------------------------------------------|--------------------------|
| (7)                                                                                                    | brother                  |
| Multi-Function Center @                                                                                                    | Menu superiore 1         |
|                                                                                                    | Applicazioni aggiuntive  |
| a editor un programma semplice                                                                                                    | PaceFilter Studio        |
| cile da utilizzare, che permette il<br>turne delle ficto per una stampa<br>etta e la realizzazione di foto di<br>professionale con o serza bordo<br>no dell'instalizzone di FaceFilter<br>ilo. | EoxiSom6/hiteboord Sulte |
|                                                                                                    |                          |
|                                                                                                    |                          |
|                                                                                                    | d. Indietro Esci         |

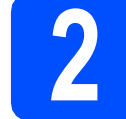

### Installare la Guida di FaceFilter Studio

Per ottenere informazioni sull'utilizzo di FaceFilter Studio, scaricare e installare la Guida di FaceFilter Studio.

- Per eseguire FaceFilter Studio, accedere sul computer a start/Tutti i programmi/ Reallusion/FaceFilter Studio.
- Fare clic sul pulsante nell'angolo in alto a destra dello schermo.
- C Fare clic su Verifica aggiornamenti per accedere alla pagina Web degli aggiornamenti di Reallusion.

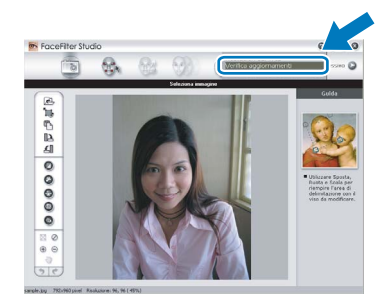

- **C** Fare clic sul pulsante **Download** e selezionare la cartella in cui si desidera salvare il file.
- Uscire da FaceFilter Studio prima di avviare la procedura di installazione della Guida di FaceFilter Studio.

Fare doppio clic sul file scaricato dalla cartella specificata e seguire le istruzioni visualizzate sullo schermo per l'installazione.

#### 🖉 Nota

Per visualizzare la guida completa Guida di FaceFilter Studio, selezionare sul computer start/Tutti i programmi/Reallusion/ FaceFilter Studio/Guida di FaceFilter Studio.

# Installazione Applicazioni Opzionali

Windows<sup>®</sup>

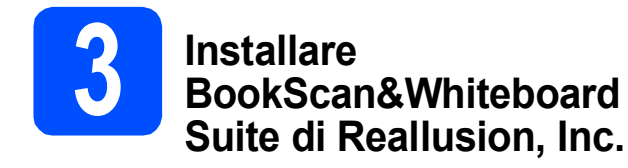

È possibile installare **BookScan&Whiteboard Suite**. Il software **BookScan Enhancer** consente di correggere automaticamente le immagini acquisite dai libri. Il software **Whiteboard Enhancer** consente di pulire e migliorare testi e immagini delle foto di lavagne. (È richiesto l'accesso a Internet.)

#### Importante

- L'apparecchio deve essere acceso e collegato al computer.
- Il computer deve essere collegato a Internet.
- Aprire nuovamente il menu principale estraendo e reinserendo il CD-ROM oppure facendo doppio clic sul file start.exe dalla cartella principale.
- Viene visualizzato il menu principale del CD-ROM. Scegliere la lingua, quindi fare clic su Applicazioni aggiuntive.

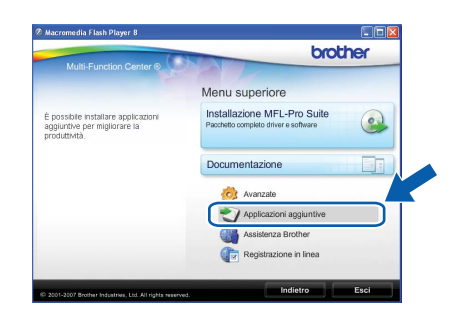

C Fare clic sul pulsante BookScan&Whiteboard Suite per avviare l'installazione.

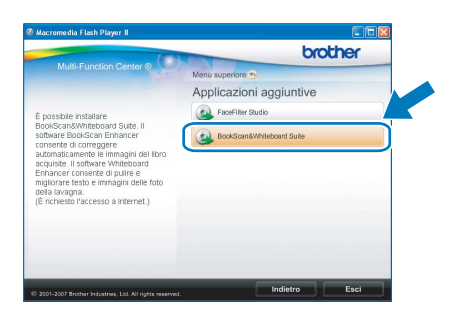

### Materiali di consumo di ricambio

Quando arriva il momento di sostituire le cartucce d'inchiostro, sul display LCD viene visualizzato un messaggio di errore. Per ulteriori informazioni sulle cartucce d'inchiostro adatte al proprio apparecchio, visitare il sito <u>http://www.brother.com/original/</u> o contattare il rivenditore Brother locale.

#### **Cartucce d'inchiostro**

| Nero    | Giallo | Ciano  | Magenta |
|---------|--------|--------|---------|
| LC980BK | LC980Y | LC980C | LC980M  |
|         |        |        |         |

#### Che cos'è Innobella™?

Innobella<sup>™</sup> è una gamma di materiali di consumo originali fornita da Brother. Il nome "Innobella<sup>™</sup>" deriva dalle parole "Innovazione" e "Bella" e rappresenta una tecnologia innovativa che garantisce risultati di stampa belli e duraturi.

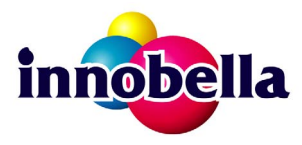

#### Marchi commerciali

Il logo Brother è un marchio commerciale registrato di Brother Industries, Ltd.

Brother è un marchio commerciale registrato di Brother Industries, Ltd.

Multi-Function Link è un marchio commerciale registrato di Brother International Corporation.

Windows Vista è un marchio commerciale registrato o un marchio commerciale di Microsoft Corporation negli Stati Uniti e in altri paesi.

Microsoft, Windows e Windows Server sono marchi registrati di Microsoft Corporation negli Stati Uniti e/o in altri paesi.

Macintosh e TrueType sono marchi commerciali registrati di Apple Inc.

Nuance, il logo Nuance, PaperPort e ScanSoft sono marchi commerciali o marchi commerciali registrati di Nuance Communications, Inc. o sue affiliate negli Stati Uniti e/o negli altri Paesi.

Presto! PageManager è un marchio commerciale registrato di NewSoft Technology Corporation.

PictBridge è un marchio commerciale.

FaceFilter Studio è un marchio commerciale di Reallusion, Inc.

Ciascuna azienda i cui programmi software sono citati nel presente manuale ha un contratto di licenza software specifico per i rispettivi programmi proprietari.

# Tutti gli altri marchi e nomi di prodotti citati nel presente manuale sono marchi commerciali o marchi commerciali registrati delle rispettive società.

#### Redazione e pubblicazione

Il presente manuale è stato redatto e pubblicato sotto la supervisione di Brother Industries, Ltd. e comprende la descrizione e le caratteristiche tecniche più aggiornate del prodotto.

Il contenuto del presente manuale e le caratteristiche tecniche del prodotto sono soggetti a modifiche senza preavviso.

Brother si riserva il diritto di apportare modifiche senza preavviso alle caratteristiche tecniche e ai materiali qui acclusi e declina qualunque responsabilità per eventuali danni (compresi danni indiretti) derivanti da errori o imprecisioni contenuti nei materiali presentati, compresi, in via esemplificativa, errori tipografici e di altro tipo relativi alla pubblicazione.

#### Copyright e Licenza

©2008 Brother Industries, Ltd.

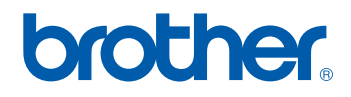